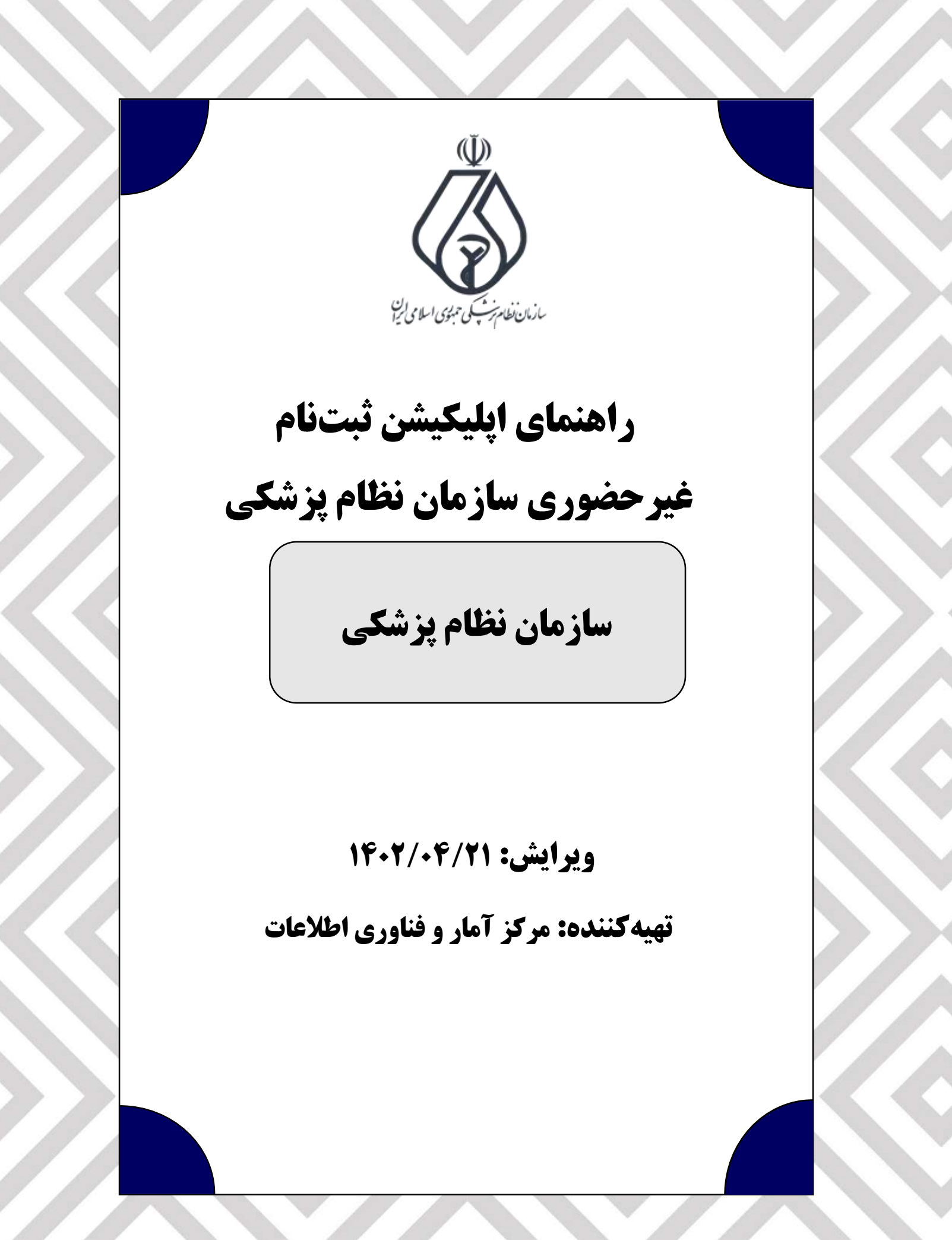

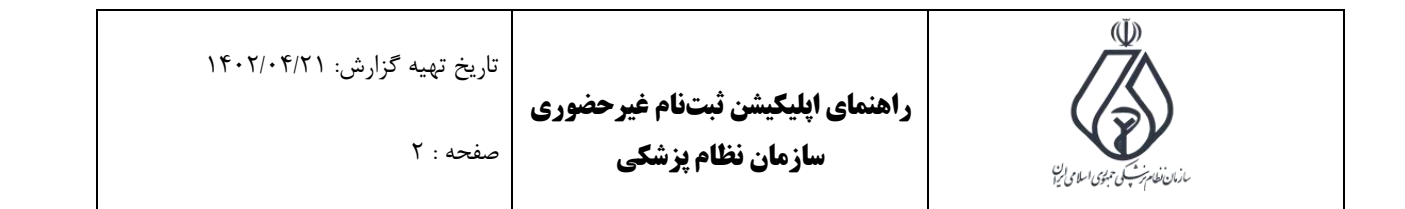

 در ابتدا قوانین و شرایط را مطالعه فرمایید، تیک تایید قوانین را کلیک، سپس دکمه پایین سمت چپ را کلیک کنید. همچنین کتاب قانون قابل دانلود میباشد.

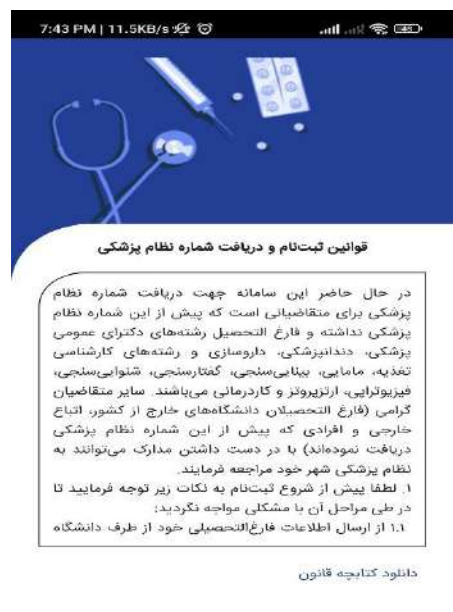

شرایط قوق را با دقت مطالعه نموده و با آنها موافق هستم.

| <ol> <li>در این قسمت کد ملی و شماره موبایل متعلق به خود را وارد سپس دکمه "ادامه" را کلیک فرمایید.</li> </ol>                                                                                                    |
|----------------------------------------------------------------------------------------------------|
|                                                                                                    |
|                                                                                                    |
| المستابة معرفة المستاية المعرفة المستاية المستاية |
| Iclos                                                                                                    |
|                                                                                                    |

| تاریخ تهیه گزارش: ۱۴۰۲/۰۴/۲۱<br>صفحه : ۳ | رحضوری<br>ب                                                                                                    | ثبتنام غیر<br>لام پزشکے | راهنمای اپلیکیشن<br>سازمان نخ              | بالمان المراجع مراجع المراجع المراجع المراجع المراجع المراجع المراجع المراجع المراجع المراجع المراجع المراجع ا |  |  |
|------------------------------------------|----------------------------------------------------------------------------------------------------|-------------------------|--------------------------------------------|----------------------------------------------------------------------------------------------------|--|--|
| "تاييد" را كليك فرماييد.                 | ۳. در این قسمت کد یک بار مصرف ارسالی را وارد کنید سپس دکمه "تایید" را کلیک فرمایید.<br>منابعه هماره تماس<br>تأیید شماره تماس |                         |                                            |                                                                                                    |  |  |
|                                          | 1                                                                                                    | 2 2                     | 3 3                                        |                                                                                                    |  |  |
|                                          |                                                                                                    | تايېد                   |                                            |                                                                                                    |  |  |
|                                          |                                                                                                    |                         |                                            |                                                                                                    |  |  |
|                                          | 1                                                                                                    | 2                       | 3                                          |                                                                                                    |  |  |
|                                          | 4                                                                                                    | 5                       | 6                                          |                                                                                                    |  |  |
|                                          | 7                                                                                                    | 8                       | 9                                          |                                                                                                    |  |  |
|                                          | 24                                                                                                    | 0                       | ≤                                          |                                                                                                    |  |  |
|                                          |                                                                                                    |                         | ا را کلیک فرمایید.                         | ۴. در این قسمت دکمه "شروع"                                                                                     |  |  |
|                                          | 4:11 PM   2.4KB/s                                                                                                    | ی ک                     | دی است است است است است است است است است است |                                                                                                    |  |  |
|                                          | 1                                                                                                    |                         |                                            |                                                                                                    |  |  |

شروع

() جهت دروافت شماره نظام پرشکی مراحل ثبتنام را تکمیل نمایید

🖂 . پیامن جهت سایش وجود ندارد.

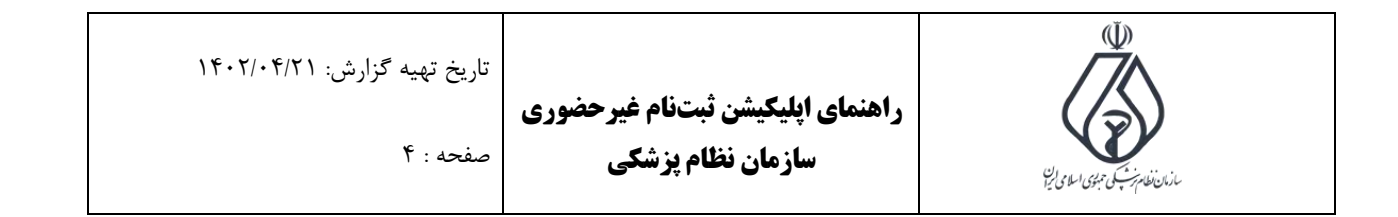

۵. در این قسمت سری و سریال شناسنامه، سریال پشت کارت ملی و تاریخ تولد خود را وارد، سپس دکمه
 ادامه را کلیک فرمایید.

| an tár Marei         | 412 PM (7.9KB) E 😻                                                                                                    |
|----------------------|----------------------------------------------------------------------------------------------------|
|                      | بتكاتم                                                                                                    |
|                      | states and                                                                                                    |
| - 24 5               |                                                                                                    |
| سری و سریال شناسنامه |                                                                                                    |
| غتن رقم و            | <ul> <li>■</li> <li>■</li></ul> |
| سریال پشت گارت ملی   |                                                                                                    |
| 123 <i>(i)</i>       | 123 40 de                                                                                                    |
|                      | -                                                                                                    |
| 280.800              |                                                                                                    |
|                      |                                                                                                    |

۶. اگر اطلاعات نمایش داده شده مورد تایید میباشد دکمه "تایید"، در غیر اینصورت دکمه "اعلام مغایرت"
 را کلیک فرمایید.

| تاریخ تهیه گزارش: ۱۴۰۲/۰۴/۲۱ | <b>ر اهنمای ایلیکیشن ثبتنام غیر حضوری</b>     |                                |
|------------------------------|-----------------------------------------------|--------------------------------|
| صفحه : ۵                     | <b>مازمان نظام پزشکی</b><br>سازمان نظام پزشکی | ماندان فالمرتب وجوى الملاه الم |
|                              |                                               |                                |

| 4:12 PM 0.7KB/6 3 | + CRD In C Inc. 🔹                                                                                                    |
|-------------------|----------------------------------------------------------------------------------------------------|
|                   | <b>ثبت</b> نام                                                                                                    |
|                   |                                                                                                    |
| 0                 |                                                                                                    |
|                   | اطلاعات هویتی                                                                                                    |
| <b>A</b>          | Jan martin Day                                                                                                    |
| 4                 | 1997 - 1997 - 1997 - 1997 - 1997 - 1997 - 1997 - 1997 - 1997 - 1997 - 1997 - 1997 - 1997 - 1997 - 1997 - 1997 -<br>1997 - 1997 - 1997 - 1997 - 1997 - 1997 - 1997 - 1997 - 1997 - 1997 - 1997 - 1997 - 1997 - 1997 - 1997 - 1997 -<br>1997 - 1997 - 1997 - 1997 - 1997 - 1997 - 1997 - 1997 - 1997 - 1997 - 1997 - 1997 - 1997 - 1997 - 1997 - 1997 - |
| 1376/1/1          | ופוניק אפוערט.<br>א                                                                                                    |
|                   | G                                                                                                    |
|                   |                                                                                                    |

 ۲. در این قسمت توضیحات مربوط به احراز هویت تصویری قابل نمایش میباشد. سپس دکمه "ادامه" را کلیک فرمایید.

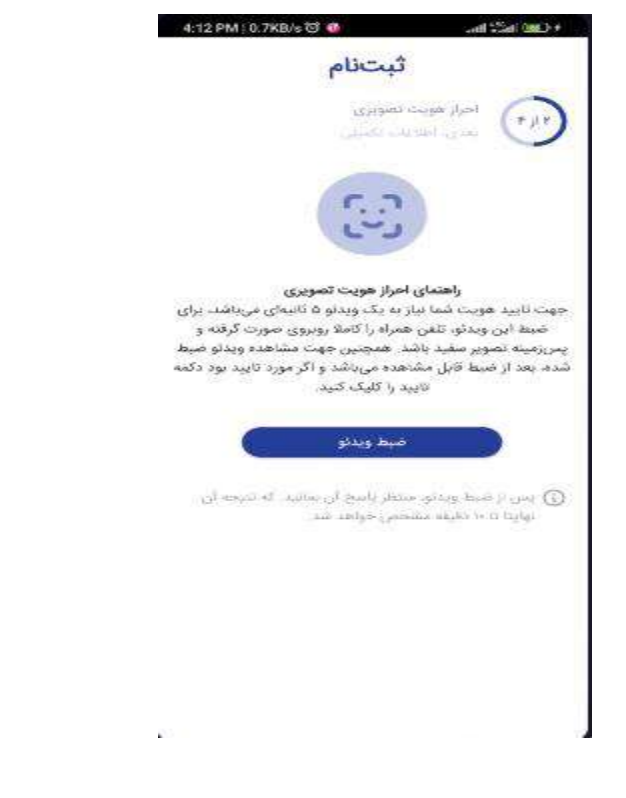

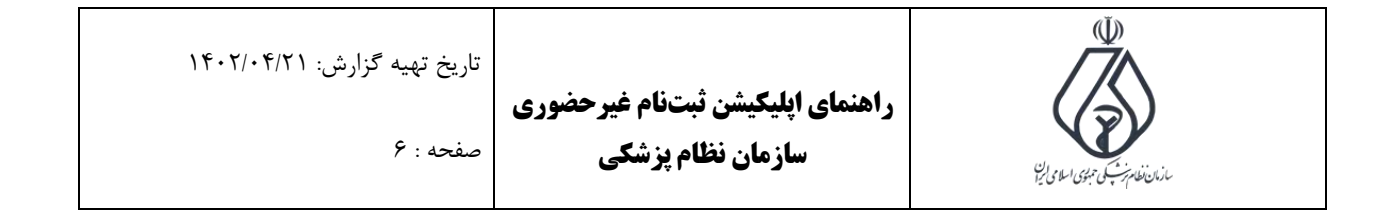

۸. در این قسمت با کلیک دکمه "ضبط ویدیو" از خود ویدیو ۵ ثانیهای طبق توضیحات صفحه قبل تهیه کرده، سپس بعد از آن وارد اپلیکیشن شده، سریال پشت کارت ملی خود را بررسی و اگر اشتباه باشد، تصحیح، سپس دکمه "ارسال" را کلیک بفرمایید.

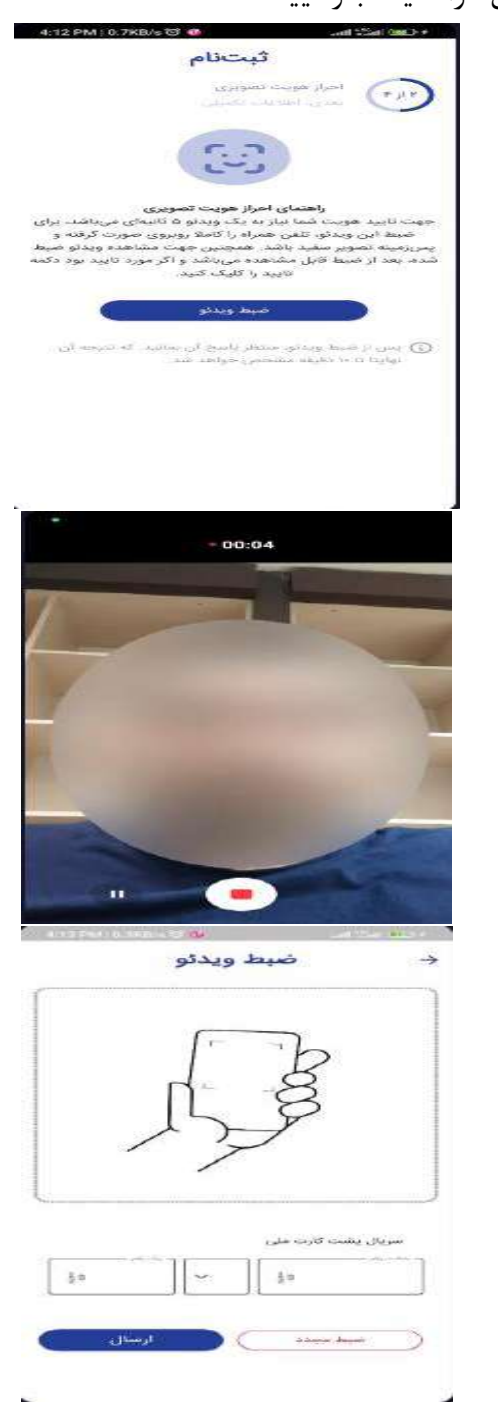

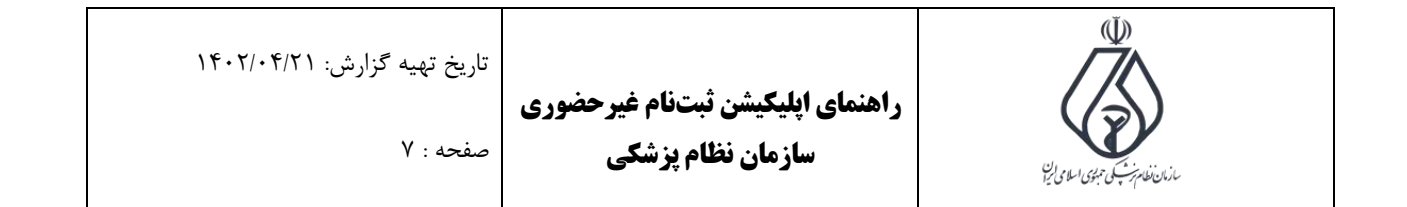

۹. در این قسمت منتظر احراز هویت تصویری میمانیم و برای بروزرسانی نتیجه، هر چند لحظه صفحه را به پایین بکشید.

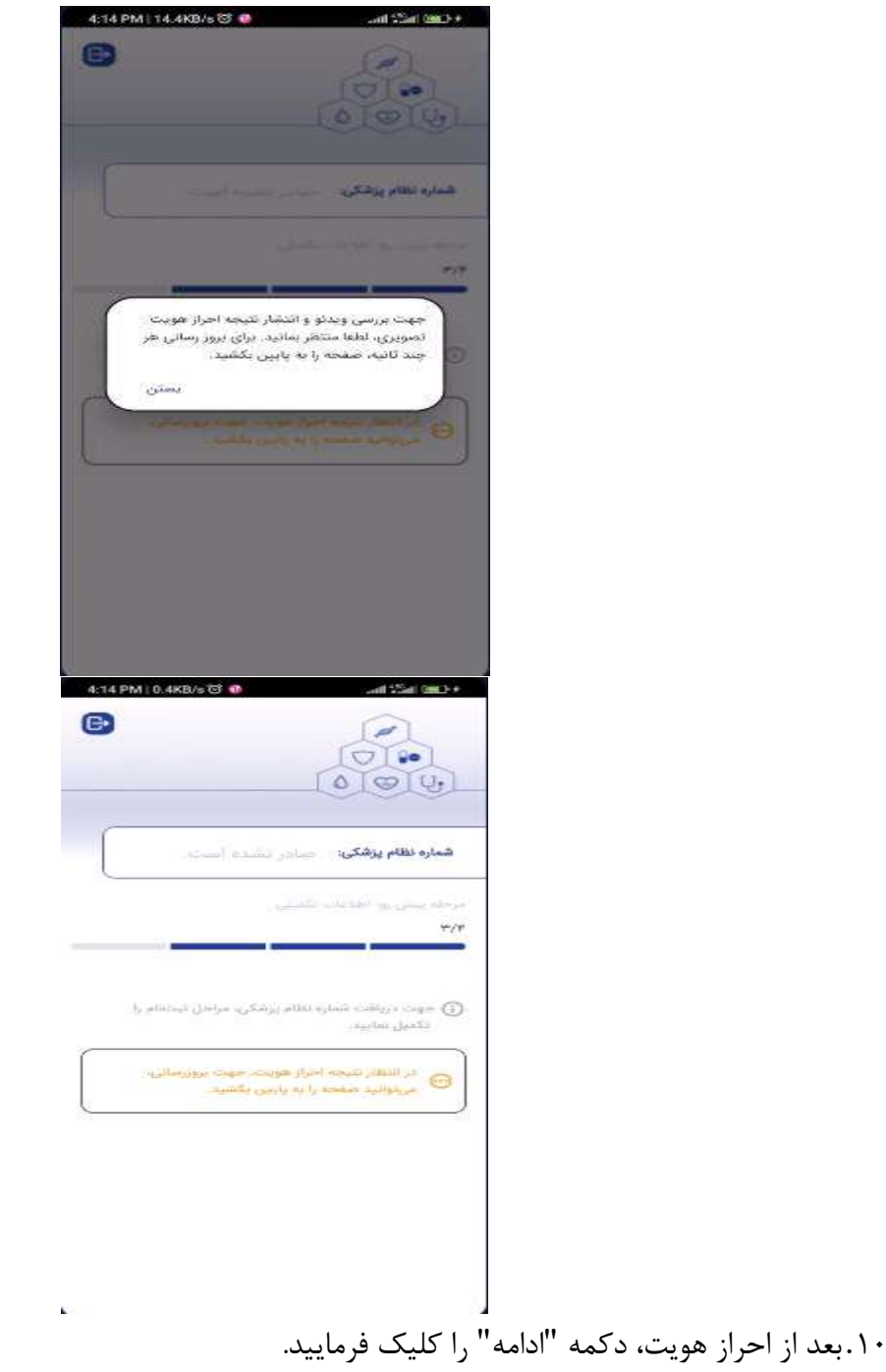

| تاریخ نهیه کرارش: ۱۱۰۰۱٬۰۱۱۱<br>صفحه : ۸ | راهنمای اپلیکیشن ثبتنام غیرحضوری<br>سازمان نظام پزشکی            | باران فالمهريش جوي المامي لي |
|------------------------------------------|------------------------------------------------------------------|------------------------------|
| 4:54                                     | PM   0.5KB/s @ @                                                 |                              |
|                                          |                                                                  |                              |
| (                                        | المارة نظام پڑھکی: - صادن الشدہ (ست -                            |                              |
|                                          |                                                                  |                              |
|                                          | صوبت دریافت شماره نظام پرشکی، مراجل لینتانه را     تکمیل امایتید |                              |
|                                          | 📀) سرار هویت تصویری شما تارید شد                                 |                              |
|                                          |                                                                  |                              |
| : . ""                                   | م<br>م مار ما ر قرب آ مرا                                        |                              |
| نایید میباسد درمه کایید ، در عب          | انش اموختنی نمایش داده سده مورد.<br>ت" را کلیک فرمایید.          | اینصورت دکمه "اعلام مغایرت   |
| 4:15                                     | ن ۱۹۵۵ میلاند FMI ۵.2XB/۵ کا ۲۵۰۵ FMI ۵.2XB/۵ کا ۲۵۰۵ FMI ۵.2XB  |                              |

|                                                                                                    | طلاعات دانش أموختكى                                                                                                    |
|----------------------------------------------------------------------------------------------------|----------------------------------------------------------------------------------------------------|
| پرشکي 🗐                                                                                                    | ایران حانشگاه علوم                                                                                                    |
| 111                                                                                                    | يرشكي                                                                                                    |
| 42                                                                                                    | دکتري عمومي                                                                                                    |
| 144F/05/Y0                                                                                                    | esectai astro                                                                                                    |
| 1#+1/+4/+A                                                                                                    | - 1849 A. 40 C                                                                                                    |
| ، به جز دکترای حرفه!<br>سازی و گروه گروه<br>ماهایی، سناییسلجی<br>به فیزیوتراچه اراتزیوتر<br>شدهاید. برای دریاف | ر صورتی که در رشتهای<br>رشکی، دندانیزشکی، دارو<br>روانهدار (تغذیه، ،<br>غتارمنجی، شتواییسنجر<br>داردزمانی) فارغانتحصیل |

۱۲.بعد از آن اطلاعات خواسته شده را وارد فرمایید، دقت فرمایید حروف اول نام و نام خانوادگی انگلیسی حتما با حروف بزرگ و اگر دارای گذرنامه میباشید، طبق آن وارد نمایید، سپس دکمه "ادامه" را کلیک فرمایید.

| تاریخ تهیه گزارش: ۱۴۰۲/۰۴/۲۱<br>صفحه : ۹       | راهنمای اپلیکیشن ثبتنام غیرحضوری<br>سازمان نظام پزشکی | بالمان المان المان المان المان المان المان المان المان المان المان المان المان المان المان المان المان المان ال |
|------------------------------------------------|-------------------------------------------------------|----------------------------------------------------------------------------------------------------|
| 4:15                                           | PM   1.0KB/5 영 🐠 - 세 5월에 582+                         |                                                                                                    |
|                                                | الملاعات تكميني                                       |                                                                                                    |
| 4                                              | ن الكيس (مداني كارزامه)                               |                                                                                                    |
|                                                | یام جانوادگی انگلیسی(مطابق کلیامه)<br>                |                                                                                                    |
|                                                | لتقور با ستان محر                                     |                                                                                                    |
|                                                | 📄 متاهل هستم.                                         |                                                                                                    |
| L.                                             |                                                       |                                                                                                    |
|                                                | برايج تؤت هممر                                        |                                                                                                    |
|                                                |                                                       |                                                                                                    |
| ل<br>نار هم موجود می باشد تکمیل ، سد           | . محا ، سکونت، و اگر آدرس محل ک                       | ۱۳. در ابن قسمت اطلاعات آدرس                                                                                    |
| پ ۲. ( S. , C. , C. , C. , C. , C. , C. , C. , |                                                       | ادامه را کلیک فرمایید.                                                                                          |

| ثبتنام                        |               |        |    |
|-------------------------------|---------------|--------|----|
| اطلاعات» آمر<br>باطلاعات» آمر | ية الله من ال |        |    |
| درس محل س                     | نت            |        |    |
| *                             |               |        | *  |
|                               |               |        |    |
| لارمن                         |               |        | Δ  |
|                               |               |        |    |
|                               |               |        |    |
|                               |               | . saba | 10 |
| ئديستى                        |               |        |    |

| تاریخ تهیه گزارش: ۱۴۰۲/۰۴/۲۱<br>صفحه : ۱۰ | راهنمای اپلیکیشن ثبتنام غیرحضوری<br>سازمان نظام پزشکی                                                                                                    | بنام تعریب میں سامی ا                                     |
|-------------------------------------------|----------------------------------------------------------------------------------------------------|-----------------------------------------------------------|
| 4:16                                      | M 1.1KB/553<br>عند المعند المعند ا |                                                           |
| <br>) ارمال<br>                           | افرودن محل کار<br>آدرس مکاتبهای<br>عنام مراسات از ست مازمان به آدرس مکانبهای<br>خواهد شد، مانند محوز اشتغال، بیمه نامه و<br>آدرس محل مکونت<br>ادرس محل مکونت<br>مازمان دور محل مکونت<br>ادرس محل مکونت<br>ادرس محل مکونت<br>ادرس محل مکونت<br>ادرس محل مکونت<br>ادرس محل مکونت<br>ادرس محل مکونت<br>ادرس محل مکونت<br>ادرس محل مکونت<br>ادرس محل مکونت<br>ادرس محل مکونت<br>ادرس محل مکونت<br>ادرس محل مکونت<br>ادرس محل مکونت<br>ادرس محل محل مکونت<br>ادرس محل مکونت<br>ادرس محل محل مکونت<br>ادرس محل مکونت<br>ادرس محل محل مکونت<br>ادرس محل مکونت<br>ادرس محل محل محل محل محل محل محل محل محل محل                                                                                                    |                                                           |
| ی<br>هر دیگر مدنظر میباشد میتوان آن را    | ادامه.<br>) فرض قابل مشاهده میباشد. اگر شر<br>" را کلیک فرمایید.<br>ه تبتنام                                                                                                    | ۱۴.در این قسمت شهر نظام پیش<br>تغییر داد، سپس دکمه "ادامه |
| 10                                        | <ul> <li>التحقير تعلم</li> <li>التحاب شهر نظام پزشکی</li> <li>مهر انتخاب</li> <li>مهر انتخابی</li> <li>مهر انتخابی</li> <li>مهر انتخابی</li> <li>مهر انتخابی</li> <li>مهر انتخابی</li> <li>مهر انتخابی</li> <li>مهر انتخابی</li> </ul>                                                                                                    |                                                           |
| -Ste 1630                                 | ادامه<br>هوریا انتخاب قید                                                                                                    |                                                           |

| تاریخ تهیه گزارش: ۱۴۰۲/۰۴/۲۱<br>صفحه : ۱۱ | راهنمای اپلیکیشن ثبتنام غیرحضوری<br>سازمان نظام پزشکی                     | مندى نۇپ بىرى مەلمايا |
|-------------------------------------------|---------------------------------------------------------------------------|-----------------------|
| 4:16                                      | • ۲۵۵ امتر است<br>ج ثبتنام →                                              |                       |
|                                           | سی این ایر این این این این این این این این این این                        |                       |
| Ĩ                                         | ی پیش فرض<br>هم انتخابی<br>استان انتخابی                                  |                       |
|                                           | میر اندامی<br>ب                                                           |                       |
| لمقدا مك                                  | ادامه<br>عرجوری که شهر ویش ارض برای شما مناسب نیست.<br>شهر را انتخاب آمید |                       |
|                                           |                                                                           |                       |
|                                           | J                                                                         |                       |

۱۵.در قسمت ایمیل خود را وارد کرده، سپس کد به ایمیل شما وارد میشود که باید در این قسمت وارد بفرمایید. سپس به صفحه بعد وارد میشوید.

| 4:16 PM   3.2KB/s ලි 🔕 | + Cast Inc.                       |
|------------------------|-----------------------------------|
|                        | ∻ ثبتنام                          |
|                        | البت البعل<br>المرجع المالي مدارك |
| Ø                      | (Jane)                            |
| C                      | Iclose                            |
|                        |                                   |
|                        |                                   |
|                        |                                   |
|                        |                                   |
|                        |                                   |
|                        |                                   |
|                        |                                   |
|                        |                                   |
|                        |                                   |

| تاریخ تهیه گزارش: ۱۴۰۲/۰۴/۲۱<br>صفحه : ۱۲ | ا غیرحضوری<br>سکی       | یای اپلیکیشن ثبتنام<br>سازمان نظام پزش                 | راهنه | مان ونام برنس تبری اما می این |  |
|-------------------------------------------|-------------------------|--------------------------------------------------------|-------|-------------------------------|--|
| - 48                                      | 16 РМ   2.5KB/5 🔂 🐠     | دی ہے اس                                               |       |                               |  |
|                                           |                         |                                                        | )     |                               |  |
|                                           |                         | inter a                                                |       |                               |  |
|                                           |                         | Bgmi                                                   | Ĵ.    |                               |  |
|                                           |                         | یرایش ا                                                |       |                               |  |
|                                           |                         | Bgmi                                                   |       |                               |  |
|                                           | ≥<br>0000               | <u>کور میں ایک ایک ایک ایک ایک ایک ایک ایک ایک ایک</u> |       |                               |  |
|                                           | 2<br>000<br>1<br>4      | Bigmi<br>Puerelos<br>2 3<br>5 6                        |       |                               |  |
|                                           | 2<br>000<br>1<br>4<br>7 | 2 3<br>5 6<br>8 9                                      |       |                               |  |

۱۶. در این قسمت عکس از امضا و عکس پرسنلی خود در گالری موجود باشد، سپس بارگذاری نمایید. در نهایت دکمه ادامه را کلیک بفرمایید.

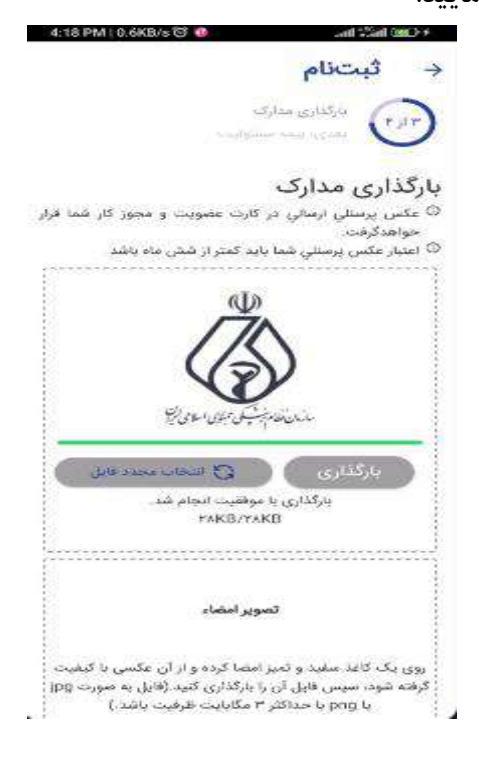

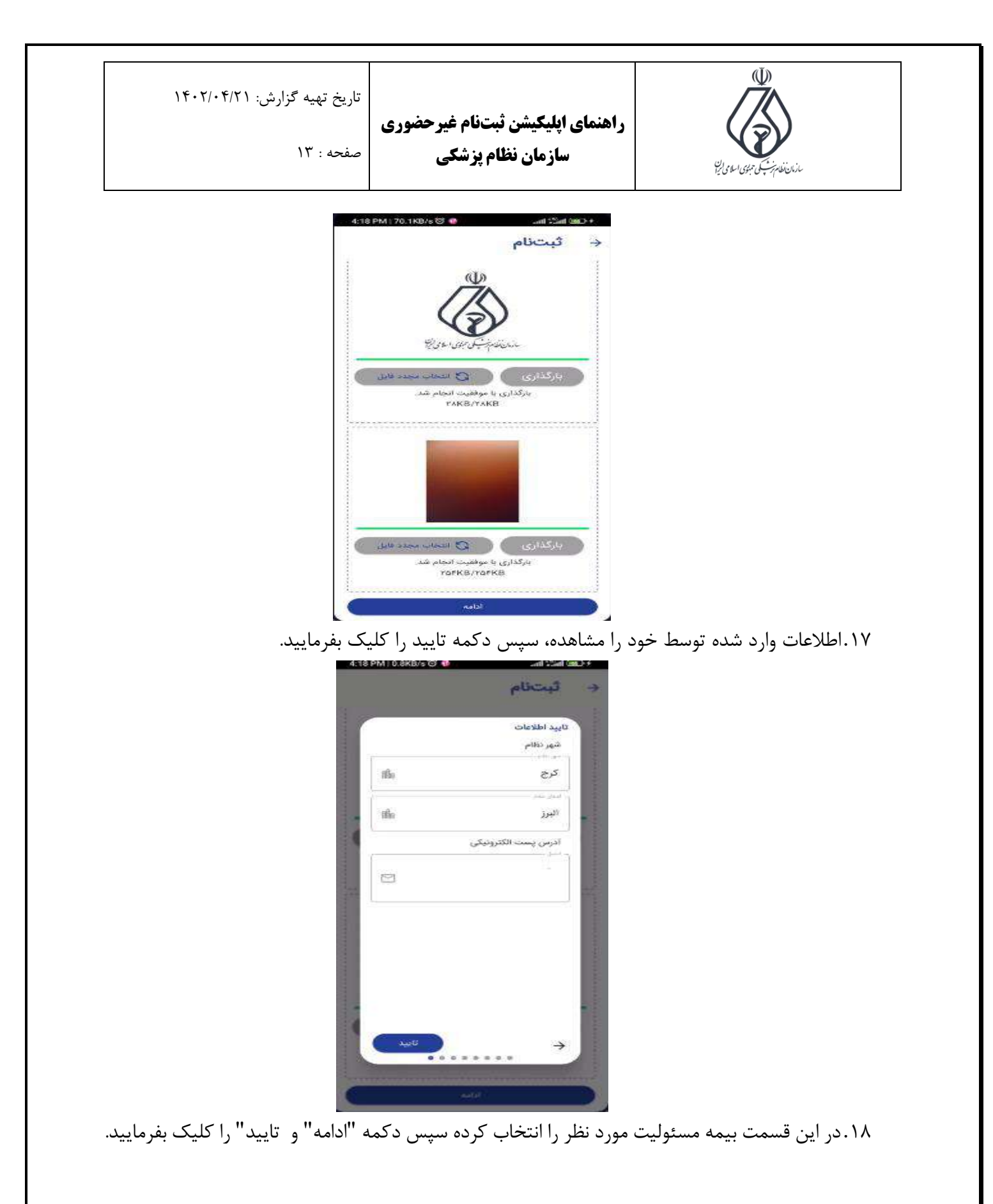

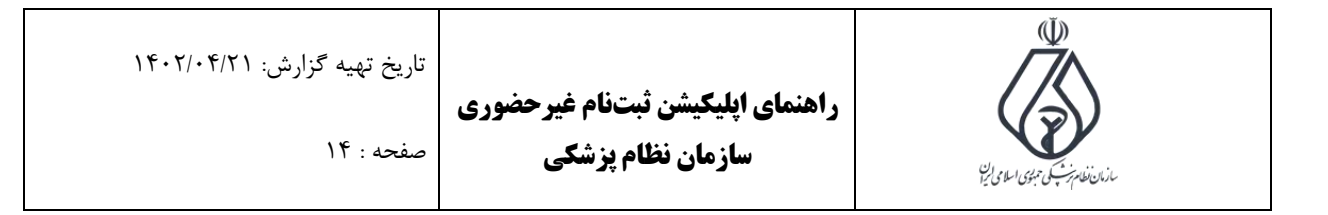

| 4:18 PM   0.7KB/s 🕄                                                                                                    | + CMD Inits Inc. (0)                  |
|----------------------------------------------------------------------------------------------------|---------------------------------------|
|                                                                                                    | ثىتنام                                |
|                                                                                                    |                                       |
|                                                                                                    | الرجا المراجعة المراجعة               |
|                                                                                                    | بيمه مسئوليت                          |
|                                                                                                    |                                       |
| -                                                                                                    | نام بيمه: سينا                        |
| بنيم مينا                                                                                                    | اهدت بيمه: ۲۶۵% روز                   |
|                                                                                                    | قیمتد ۲٫۹۱۳٫۴۰۰ زبال                  |
| <b>(</b>                                                                                                    | نام بیمه: آرمان                       |
| ichile.                                                                                                    | مدت بیمه: ۳۶۵ روز                     |
| 0.2                                                                                                    | قیمتد ۶٫۱۳۹٫۳۹ ریال                   |
| (F)                                                                                                    | تام بیمه; تعاون                       |
| Seres .                                                                                                    | مدت پیمه: ۳۶۵ روز                     |
| Odmorbi                                                                                                    | فيمتد ٢٥م ١٩٠٨ ريال                   |
|                                                                                                    | تآم بیمه: سامان                       |
|                                                                                                    | مدت بیمه: ۳۶۵ روز                     |
| cus.                                                                                                    | فيمتد ۸٬۲۳۰٬۲۰۰ ريال                  |
|                                                                                                    | تام بیمه: سرمد                        |
| 0                                                                                                    | 440                                   |
| 4:18 PM   49.5KB/s 0                                                                                                    | + Cancina - Inc. 🔹 5                  |
|                                                                                                    | ثبتنام                                |
|                                                                                                    |                                       |
|                                                                                                    | بيمه مستوليت                          |
|                                                                                                    |                                       |
| 1.000                                                                                                    | line star of                          |
| تهیه بیمهای را                                                                                                    | ی آیا مطمئی میباشید که قصد<br>تدارید؟ |
| خير                                                                                                    | تاييد)                                |
| - and                                                                                                    | ليستد ١٩٠٣٠٠ قال                      |
| (200 E)                                                                                                    | 123940 (Annu 1996)                    |
| CONTROL                                                                                                    | قيمت 194 يال                          |
|                                                                                                    | تابو نيمد مادلن                       |
|                                                                                                    | (B) 775 may 2154                      |
| cure                                                                                                    | فيمتد سار ٢٣٠٨ مال                    |
| Lon                                                                                                    | and the second                        |
| and the second second s |                                       |

۱۹.سپس روی کارت ملی خود را از گالری انتخاب، سپس بارگذاری نمایید.

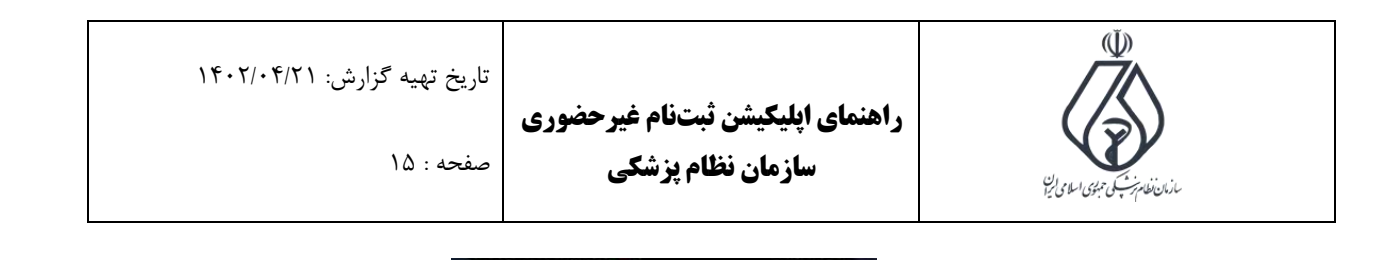

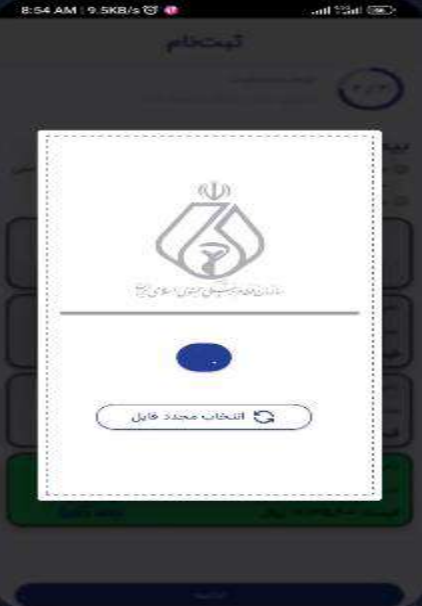

۲۰.در این قسمت زمان دریافت بیمه نامه که از طریق پست ارسال می شود را انتخاب . سپس دکمه "ادامه" را کلیک فرمایید.

| 8:54 AM   2.1KB/s 🗑 🔮 🛛 anti 🖓 🗰 💽                  |
|-----------------------------------------------------|
| ثبتنام                                              |
| المان دریافت<br>معرود اعلامات دریافت المد مرمد (امد |
| زمان دريافت بيمه نامه                               |
| ۱۴۰۲/۰۴/۰۵ ساعت ۹۹ الی ۱۵                           |
| ۱۴۰۲/۰۴/۰۵ ساعت ۱۵ الی ۲۰                           |
| ۱۴۰۲/۰۴/۰۶ ساعت ۹۰ الی ۱۵                           |
| ۲۰ ماعت ۱۵ الی ۲۰                                   |
| ۱۵ ماعت ۹۹ الی ۱۵                                   |
| ۲۰ /۱۴۰۴/۰۴ ساعت ۱۵ الی ۲۰                          |
| ۱۶۰۲/۰۴/۰۸ ساعت ۹۹ الی ۱۵                           |
| ۲۰ ۱۴۰۲/۰۴/۰۸ ساعت ۱۵ الی ۲۰<br>ادمه                |

۲۱. در این قسمت آدرس دریافت بیمه نامه قابل مشاهده میباشد. سپس تعیین کنید که چه کسی دریافت. کننده میباشد. اگر کسی غیر از شما باشد، اطلاعات شخص مورد نظر را وارد فرمایید. سپس دکمه "ادامه" را کلیک نمایید.

| مان تلام بن جنی الله الله من الله الله الله الله الله الله الله الل |
|---------------------------------------------------------------------|
|---------------------------------------------------------------------|

|                                                                  | کننده                           | ، دريافت                                                                                 | اطلاعات                                                         |
|------------------------------------------------------------------|---------------------------------|------------------------------------------------------------------------------------------|-----------------------------------------------------------------|
| 8                                                                | 0.340                           | 000                                                                                      | ا عبر عام<br>آدرس ت                                             |
| 717                                                              |                                 |                                                                                          |                                                                 |
| شخص دیگری<br>تمویل میآئیزد.                                      | 0                               | خودم تحویل<br>میگیرم.                                                                    | ۲                                                               |
|                                                                  |                                 |                                                                                          |                                                                 |
|                                                                  |                                 |                                                                                          |                                                                 |
|                                                                  | ادامه                           | 8                                                                                        |                                                                 |
| 8:54 AM   2:9KB/s1                                               | ادامه<br>۲ و و<br>بت نام        | اند.<br>3                                                                                |                                                                 |
| 8:54 AM 12 9KB/s 1                                               | ادامه<br><b>ت ت</b><br>کننده    | اس<br>ئر<br>بە دريافت                                                                    | ک انڈ                                                           |
| 8:54 AM 12.9KB/23                                                | ادامه<br>و و<br>بت نام<br>کننده | ااه<br><b>ئر</b><br>به دریافت<br><sup>به</sup> ان                                        | ک اظلاعات<br>اطلاعات<br>آدرس ا                                  |
| 8:54 AM 12.9KB/68                                                | ادامه<br><b>کننده</b><br>کننده  | ااه<br>ژ<br>د دریافت<br><sup>رو</sup> ان                                                 | ک ایک<br>اطلاعات<br>آدرس ا                                      |
| 8:54 AM 2:9KB/43<br>///<br>///<br>///<br>یویل میگود              | ادامه<br>می ق<br>کننده<br>کننده | اله<br>ت دریافت<br>نهران<br>خودم تعویل<br>میکرم.                                         | ه اللاعات<br>اطلاعات<br>آدرس ا                                  |
| 8:54 AM 2.9KB/63                                                 | ادامه<br>می ق<br>کننده<br>کننده | ااه،<br>گ<br>ان<br>تهران<br>مواد تحویل<br>مرکزم،<br>تحویل گیرندو                         | اطلاعات<br>مرجعا<br>آدرس                                        |
| 8:54 AM 2.9KB/43<br>///<br>///<br>یویل میکرد<br>یویل میکرد       | ادامه<br>یت قام<br>کننده<br>۵   | اله.<br>ت دریافت<br>نوران<br>مرکزم<br>تحویل گیرنده<br>ناسته                              | می ایند<br>اطلاعات<br>آدرس<br>ا<br>میکمات                       |
| 8:54 AM   2.9KB/43<br>//۱<br>//۱<br>یویل میکی<br>یویل میکی<br>رو | ادامه<br>یتام<br>کننده<br>۵     | اان<br>ت<br>ن دریافت<br>تبران<br>مرکبر<br>تحویل گیرنده<br>کی دیافت کنده                  | کی ایک<br>اطلاعات<br>آدرسی<br>مشخصات<br>دو دیوند<br>دو دیوند    |
| 8:54 AM   2.9KB/43<br>///<br>///<br>یویل میکی<br>یویل میکی<br>ی  | ادامه<br>یتام<br>کننده<br>۵     | اله:<br>2<br>ت دریافت<br>تهران<br>میگیم:<br>میگیم:<br>که دیافت کننده<br>راه دیوافت کننده | اطلاعات<br>میر کاما<br>آدرسی ا<br>مشخصات<br>میشخصات<br>میر کامی |

\_\_\_\_\_ ۲۲.سپس در این قسمت دکمه "پرداخت" را کلیک فرمایید. به درگاه پرداخت منتقل می شوید.

| ثبتنام<br>موردهمان<br>سور معادمان                                                                    |                                                                                                    |
|----------------------------------------------------------------------------------------------------|----------------------------------------------------------------------------------------------------|
|                                                                                                    |                                                                                                    |
| مىلى قانل بوتاخت<br>۱۹ <b>۸۹۵۹/۸۰۰ ريال</b>                                                          |                                                                                                    |
| <ul> <li>حق عضویت سالیانه</li> <li>نیت نام اولیه</li> <li>کارت هدشمان محمدین</li> <li>۸۰۰</li> </ul> |                                                                                                    |
| <ul> <li>یہ مسئولیت</li> </ul>                                                                       |                                                                                                    |
| ر در ما می می می می می می می می می می می می می                                                       |                                                                                                    |
|                                                                                                    |                                                                                                    |
|                                                                                                    |                                                                                                    |
|                                                                                                    | منتظر صدور شماره نظام<br>منته المراجب<br>منته الوبه<br>منته عضوبت ماتيته<br>منته عضوبت ماتيته<br>منته عضوبت منته عضوبت منته<br>منته عضوبت منته منته<br>منته عضوبت منته عضوبت منته<br>منته عضوبت منته عضوبت منته<br>منته عضوبت منته عضوبت منته<br>منته عضوبت منته عضوبت منته عضوبت منته<br>منته عضوبت منته عضوبت منته منتوبر منته عضوبت منته عضوبت من منته عضوبت منته عضوبت منته عضوبت منته عضوبت منته عضوبت منته عضوبت منته عضوبت منته عضوبت منته عضوبت منته منته منته عضوبت منته منته منته عضوبت منته منته منته منته منته منته منته منت |

صفحه را به پایین بکشید.

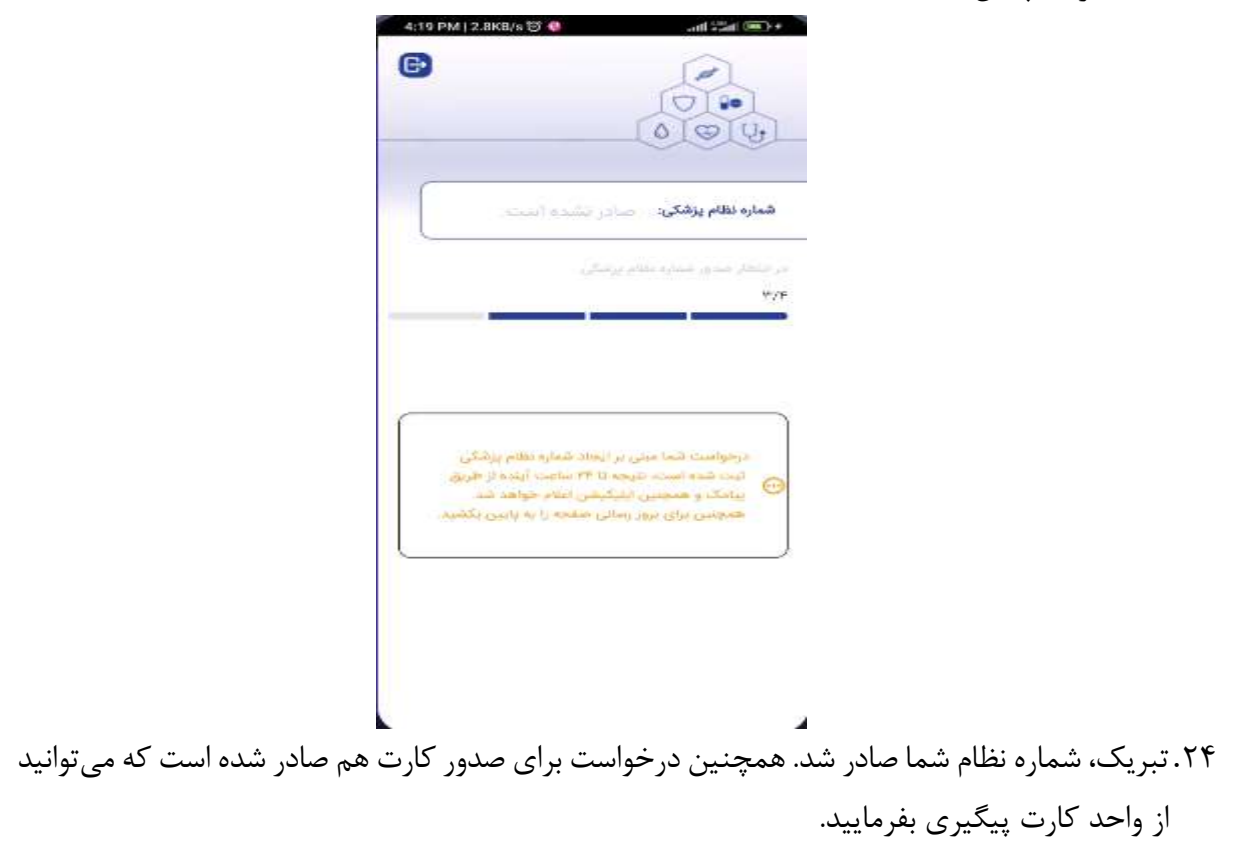

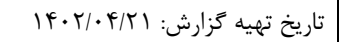

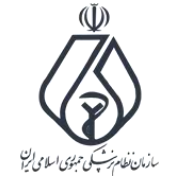

صفحه : ۱۸

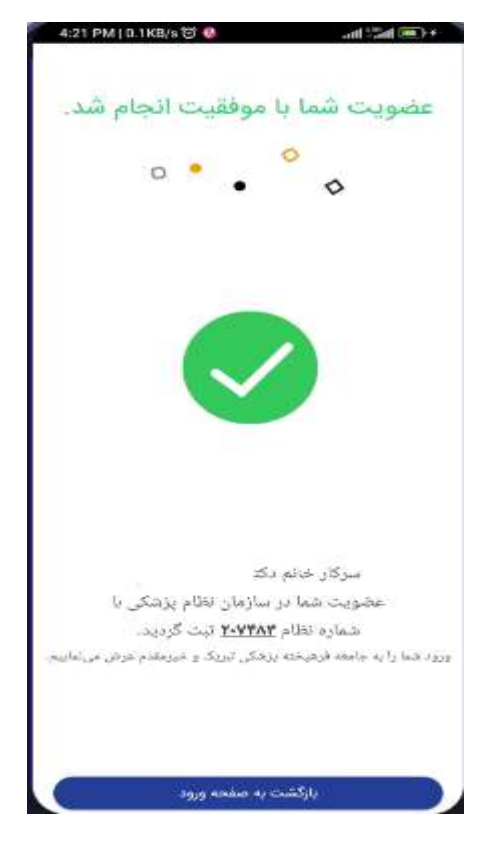